#### CARA MENJALANKAN PROGRAM

- 1. Install Appserver yang ada pada folder software pendukung
- 2. Install dreamweaver
- Buka localhost phpmyadmin, buat database yang sama dengan database yang ada (db\_bruden).
- Klik tab import kemudian browse ambil file database yang ada di folder sourcecode-database-db\_bruden.
- Langkah terakhir, jalankan aplikasi pada mozzila atau google chrome

#### Menu Login

| SMA                 | SMA BRUDERAN PURWOREJO                                    |
|---------------------|-----------------------------------------------------------|
| BUILERAN            | Jin. K. Wahid Hasyim No. 6 Purworejo 54111 – Teip. 321584 |
| LOGIN ADMINISTRATOR |                                                           |

 Petugas melakukan login dengan menginputkan username (admin) dan password (admin) kemudian klik login atau tekan tombol enter.

#### Menu Pengaturan Waktu Pendaftaran dan Pengumuman

| Tahun                      | 2014            |
|----------------------------|-----------------|
| Dayatampung                | 40              |
| Nilai Minimal Tes          | 5               |
| Batas Soal                 |                 |
| Waktu Pengerjaan Tes       | 45 Menit        |
| Tanggal Mulai Daftar       | 30 💌 7 💌 2014 💌 |
| Tanggal Selesai Daftar     | 2 💌 7 💌 2014 💌  |
| Tanggal Tes                | 12 💌 8 💌 2014 💌 |
| Tanggal Mulai Pengumuman   | 15 💌 8 💌 2014 💌 |
| Tanngal Selesai Pengumuman | 16 💌 8 💌 2014 💌 |

### EDIT DATA DAYA\_TAMPUNG

Edit Reset <u>Kembali</u>

- Admin dapat mengatur waktu kapan pendaftaran dan pengunguman di buka dan di tutup
- 2. jumlah batas siswa yang mendaftar juga dapat di batasi
- 3. Setelah selesai mengatur, klik edit

#### Menu Input Soal

#### TAMBAH DATA SOAL

| Kategori Soal | - Pilih Kategori - 💌 |  |
|---------------|----------------------|--|
| Pertanyaaan   |                      |  |
| Pilihan A     |                      |  |
| Pilihan B     |                      |  |
| Pilihan C     |                      |  |
| Pilihan D     |                      |  |
| Jawaban       |                      |  |
|               |                      |  |

Kembali Simpan Reset

1. Admin menginputkan soal serta memberikan jawaban

2. Setelah selesai mengisi soal klik simpan

#### Menu menambahkan petugas

## TAMBAH DATA PETUGAS

| Email          | kevinwijaya777@gmail.com |
|----------------|--------------------------|
| Username       | kevin                    |
| Password       | kevin                    |
| Kombeli Simpen | Reset                    |

- Pada menu admin ada pilihan data petugas, ini berfungsi untuk menambahkan petugas
- 2. Dengan isian email, username, password
- 3. setelah sudah selai klik simpan

# Menu Menu Data Petugas

|                   |      | DETAIL CALC          |
|-------------------|------|----------------------|
| A. PROFIL CALON S | ISWA |                      |
| Nama              | :    | Мауа                 |
| Alamat            | :    | JI.mawar. no 41      |
| Agama             | :    | Kristen Khatolik     |
| Tempat Lahir      | :    | Yogyakarta           |
| Tanggal Lahir     | :    | 1996-01-11           |
| Golongan Darah    | :    | АВ                   |
| Jenis Kelamin     | :    | Wanita               |
| Telepon           | :    | 054564653546         |
| ljasah            | :    | SMP                  |
| Username          | :    | maya                 |
| Password          | :    | maya12345            |
| B. ORANG TUA      |      |                      |
| Nama Orangtua     | :    | estianty             |
| Alamat Orangtua   | :    | JI.mawar. no 41      |
| Pekerjaan         | :    | Pensiunan Pegawai Sw |
| Proses            |      |                      |

1. Petugas ini dapat mengedit data calon siswa bila terjadi

kesalahan penginputan

2. Setelah selesai mengedit klik simpan